## alphatronics

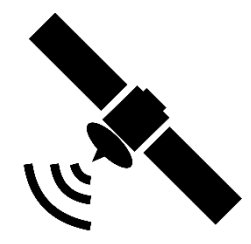

## Modelle SLA-xx DSBAI+H Anleitung manuelle Transpondersuche

1. Öffnen Sie bitte als Erstes DVB-S (Satellit) als Quelle

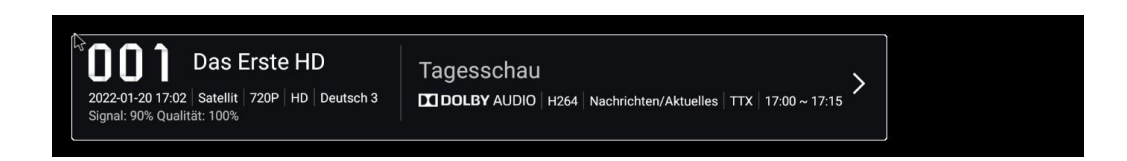

2. Bitte die Taste "Menü" drücken. Es erscheint das nachfolgende Bild. Mit den Pfeiltasten nach rechts scrollen bis Sie auf "Sender" gelangen.

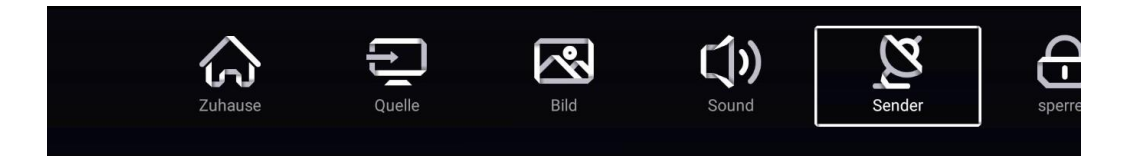

3. Bestätigen Sie "Sender" mit der Taste "OK" und nachfolgendes Bild erscheint.

| ₽.     |                                                                     |                  |
|--------|---------------------------------------------------------------------|------------------|
|        |                                                                     |                  |
|        |                                                                     |                  |
|        | LCN                                                                 |                  |
| (1)    | Suche                                                               | >                |
|        |                                                                     |                  |
| 4      | Channel Auto Update                                                 |                  |
| Sender | Channel Auto Update<br>Cl Card                                      | >                |
| Sender | Channel Auto Update<br>Cl Card<br>Senderliste                       | •<br>><br>>      |
| Sender | Channel Auto Update<br>Cl Card<br>Senderliste<br>Mehr Einstellungen | •<br>><br>><br>> |

4. Scrollen Sie bitte nach unten auf "Suche" und bestätigen Sie dies mit der "OK" Taste der Fernbedienung.

## alphatronics

| Suchmodus                   |  |
|-----------------------------|--|
| Blind                       |  |
| Netzwerk                    |  |
| Preset Channellist(Germany) |  |
|                             |  |
|                             |  |

5. Wie im obigen Bild angezeigt, bestätigen Sie bitte "Netzwerk" mit der "OK" Taste. Nachfolgendes Bild erscheint nun auf dem TV-Schirm.

6. Wählen Sie bitte "Mehr Einstellungen" und Sie sehen nun das Bild mit Auswahl der Satelliten

| R. | Channel Type   |                       |   |
|----|----------------|-----------------------|---|
|    | Service Type   | All                   |   |
|    | Typ umschalten | DiSEqC1.1             |   |
|    | LNB1 Setup     | Astra 1(19.2E)        | > |
|    | LNB2 Setup     | Astra 3(23.5E)        | > |
|    | LNB3 Setup     | Astra 2(28.2E)        | > |
|    | LNB4 Setup     | Hot Bird(13.0E)       | > |
|    | LNB5 Setup     | Eutelsat 5 West A(5   | > |
|    | LNB6 Setup     | Thor-Intelsat 10-02(0 | > |
|    | LNB7 Setup     | Astra 4A(4.8E)        | > |
|    |                |                       |   |

7. Nach Auswahl und Bestätigung Ihres gewünschten Satelliten sehen Sie jetzt folgende Anzeige.

| Satelliten Liste                                   |                  | LNB Setup               |            |   |
|----------------------------------------------------|------------------|-------------------------|------------|---|
| Astra 1(19.2E)                                     | ~                | LNB Versorgung          | 13V/18V    | > |
| لي<br>Astra 2(28.2E)                               |                  | LNB Frequenz            | 9750,10600 | > |
| Hot Bird(13.0E)                                    |                  | 22 kHz Status           | AUTO       | > |
| Eutelsat 7A(7.0E)                                  |                  | Tone Burst              | Kein Keine | > |
| Thor-Intelsat 10-02(0.8W)                          |                  | DiSEqC1.0               | Kein Keine | > |
| * Enter gedrückt halten, um Satellitenliste zu ber | arbeiten!        | DiSEqC1.1               | LNB1       | > |
| Test TransPonder                                   |                  |                         |            | > |
| Starten Sie den automatischen Such                 | nlau <b>&gt;</b> | Entfernen Sie die Trans | sponder!   | > |
|                                                    |                  |                         |            |   |

8. Wechseln Sie mit den Pfeiltasten in das rechte Feld "LNB Setup" und scrollen nach unten bis "Test Transponder".

|                                                            |                        |            | _ |
|------------------------------------------------------------|------------------------|------------|---|
| Satelliten Liste                                           | LNB                    | Setup      |   |
| Astra 1(19.2E) 🗸 🗸                                         | LNB Frequenz           | 9750,10600 | > |
| Astra 2(28.2E)                                             | 22 kHz Status          | AUTO       | > |
| Hot Bird(13.0E)                                            | Tone Burst             | Kein Keine | > |
| Eutelsat 7A(7.0E)                                          | DiSEqC1.0              | Kein Keine | > |
| Thor-Intelsat 10-02(0.8W)                                  | DiSEqC1.1              | LNB1       | > |
| * Enter gedrückt halten, um Satellitenliste zu bearbeiten! | Motor                  | None       | > |
| Test TransPonder                                           |                        |            | > |
| Starten Sie den automatischen Suchlau $ angle$             | Entfernen Sie die Trar | nsponder!  | > |
|                                                            |                        |            |   |

9. Nach der Bestätigung dessen, erscheint die Liste aller bereits gelisteten Transponder. Scrollen Sie bitte ganz nach unten bis zu dem Punkt "Hinzufügen eines neuen Transponders".

## alphatronics

|   | Select Astra 1(19.2E) Test TP                                       |  |
|---|---------------------------------------------------------------------|--|
|   | 10936.V.21999                                                       |  |
|   | 11127.V.21999                                                       |  |
|   | 11377.V.21999                                                       |  |
|   | 11626.V.21999                                                       |  |
|   | 12545.H.22000                                                       |  |
|   | Hinzufügen eines neuen Transpond                                    |  |
|   | OK Taste länger drücken um die Test Transponderliste zu bearbeiten! |  |
| 1 | Ebene — 90% Qualität — 100%                                         |  |

10. Bestätigen Sie dies bitte und füllen die Daten (Frequenz, Polarisation und Symbol-Rate), nach denen gesucht werden soll, aus.

| Transponder hinzufügen |                             |  |
|------------------------|-----------------------------|--|
| Frequenz               | 3000 ~ 4800 , 10700 ~ 12750 |  |
| Polarisation           | Н                           |  |
| Symbol-Rate            | 1000 ~ 45000                |  |
| Abbrechen              | ОК                          |  |

- 11. Bitte mit "OK" bestätigen und den neu gefundenen Transponder durch erneutes Bestätigen mit "OK" mit einem grünen Haken versehen.
- 12. Mit "Exit" zurück gehen und den Suchlauf starten.
- 13. Alle neu gefundenen Kanäle werden nun an das Ende der bestehenden Senderliste gestellt und können, je nach Wunsch, verschoben und sortiert werden.